## <u>วิธีการวัดระยะทาง</u>

- 1. คลิก **"Tracking"**
- คลิก ไอคอน "วัดระยะทาง"

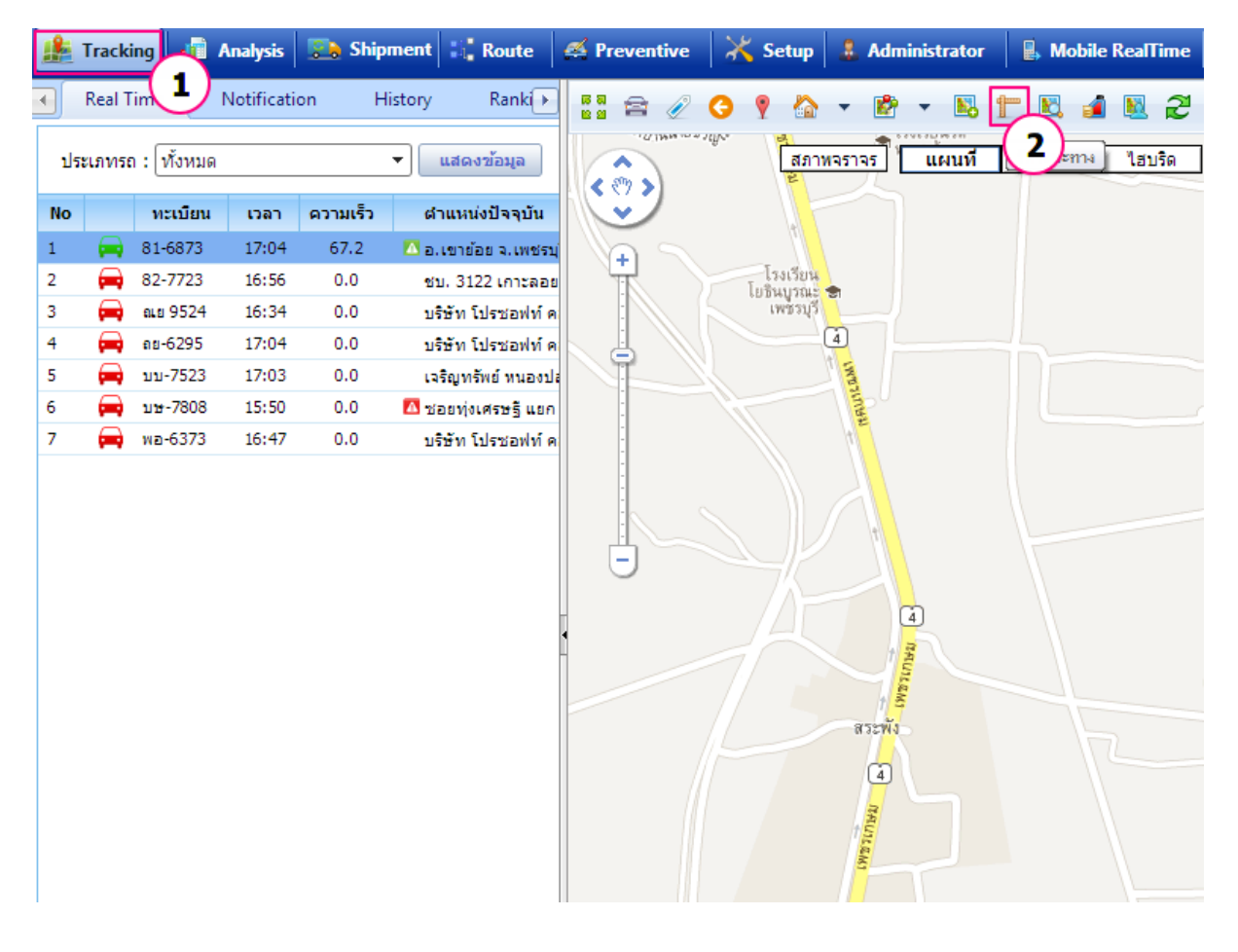

## <u>วิธีการวัดระยะ</u>

- 1. คลิก ที่ตำแหน่งเริ่มดันที่ต้องการ จะแสดงหมุด
- 2. คลิก ที่ตำแหน่งสิ้นสุดที่ต้องการ จะแสดงหมุด ╏

จากนั้นคลิกขวา 1 ครั้ง หมุดจะเป็นตัว E <del>丰</del> หมายถึงจบการวัดระยะ

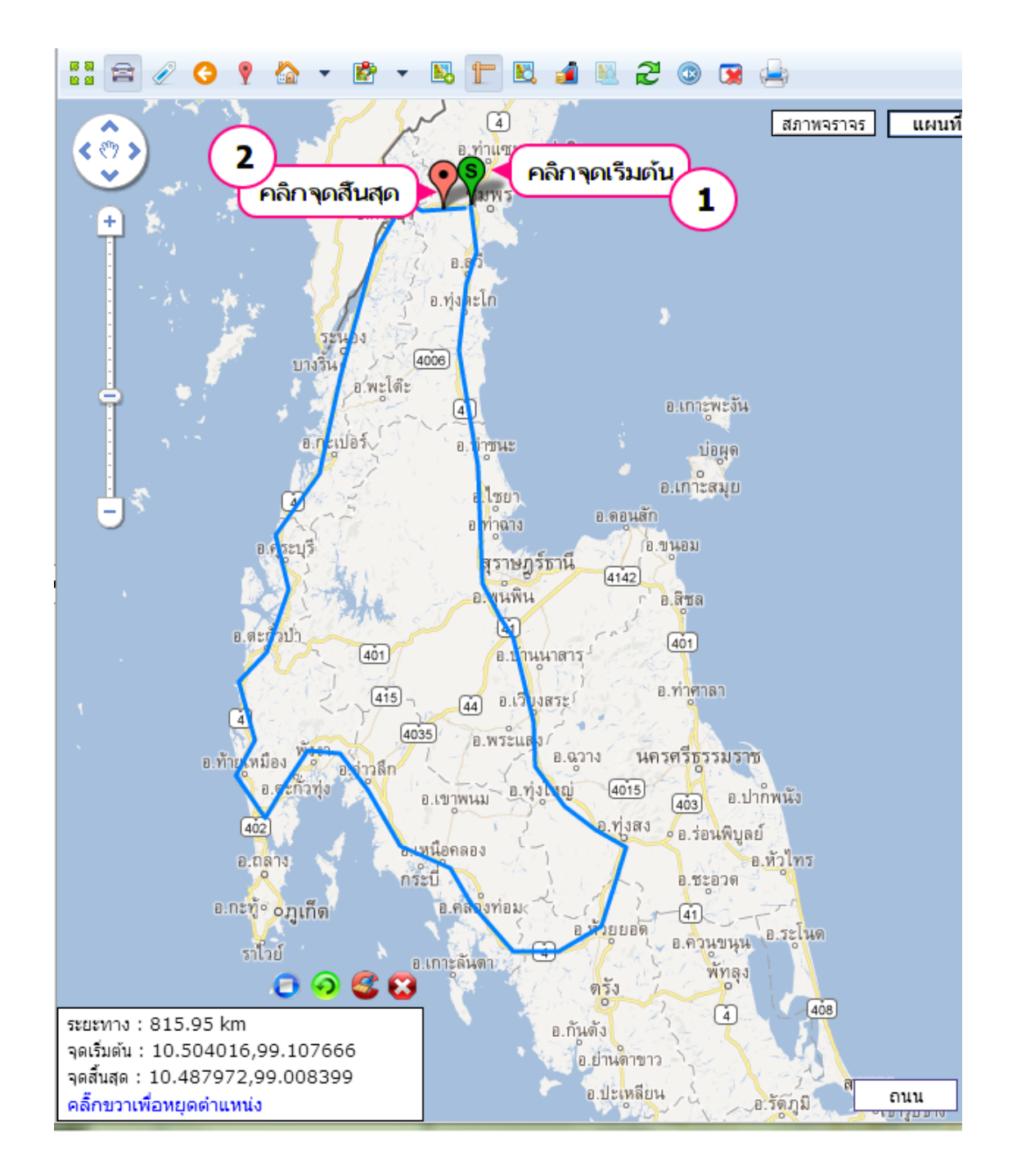

## ้ด้านล่างจะแสดงข้อมูลระยะทางเป็นกิโลเมตร แสดงจุดเริ่มต้นและจุดสิ้นสุด

| Lenya 😡 🖓 🧿                      | <b>S</b> (3) |
|----------------------------------|--------------|
| ระยะทาง : 645.09 km              |              |
| จุดเริ่มต้น: 10.520219,99.118652 | 2            |
| จดสั้นสุด : 13.346022,99.88428   |              |
| คลี๊กขวาเพื่อแก้ไขตำแหน่ง        |              |